# 配电聚优柜控制器

使 用 说 明 书

| - 1 |  |  |
|-----|--|--|
| - 1 |  |  |
| - Г |  |  |
|     |  |  |
|     |  |  |

录

| <i></i> , | 产品概述                                            |
|-----------|-------------------------------------------------|
|           | 1 概述                                            |
|           | 2 功能及特点                                         |
|           | 3 信号灯及按键说明 ···································· |
|           | 4 工作原理                                          |
| ,         | 操作说明                                            |
| <u> </u>  | 使用环境                                            |
| 四、        | 装置端子接线图                                         |
| 五、        | 安装尺寸                                            |
| 六、        | 通讯规约                                            |

一、产品概述

1. 概述

该产品是我公司针对配电聚优柜研制的一种智 能型控制器SY-WZK。该产品采用的双核微处理器具 有功能强大的改进型哈佛结构和数字信号处理器计算 功能,因此可以利用DSP高速、重复的数据处理能力 实现傅立叶分析,通过对电压互感器PT的二次电压进 行采集、判断,及时准确地对电网各种接地状态进行 分析,并采取相应的动作,同时利用微处理器的强大 逻辑运算能力快速实现液晶显示,远程通信和数据保 护等功能。 2.功能及特点

◆ 模块化设计,结构紧凑,技术先进,高速DSP 核处理器使运算实时性和动作准确性得以保证;

◆ 实时监控系统状态,对出现的异常运行状态(失 压、低压、过压、接地、谐振等)做出准确判 断,并作出及时动作;

◆ 工业标准的RS-485通讯接口,可以向上位机传送系统的运行状态;

◆ 故障追忆功能,显示最近20次历史故障记录;

◆ 具有良好的电磁兼容性,适合在强电磁干扰的 复杂环境中应用;

◆ 双硬件看门狗电路确保软件运行的可靠性;

◆中文液晶显示,运行状态清晰,菜单式操作,方 便易用。 3.信号灯及按键说明:

◆运行: 正常运行指示灯,闪烁频率1Hz;

◆报警: 故障指示,系统正常运行后熄灭;

◆ 通讯: 与后台通讯指示;

◆ ← ↑ ↓ →:菜单选择和参数调整按键;

◆确认: 进入下级菜单和确认参数设定按键;

◆取消: 返回上级菜单和取消参数设定按键;

◆复位: 系统重新启动按键。

4. 工作原理

该产品是基于PT提供的电压信号而设计的产品。 装置总体结构如下图所示:

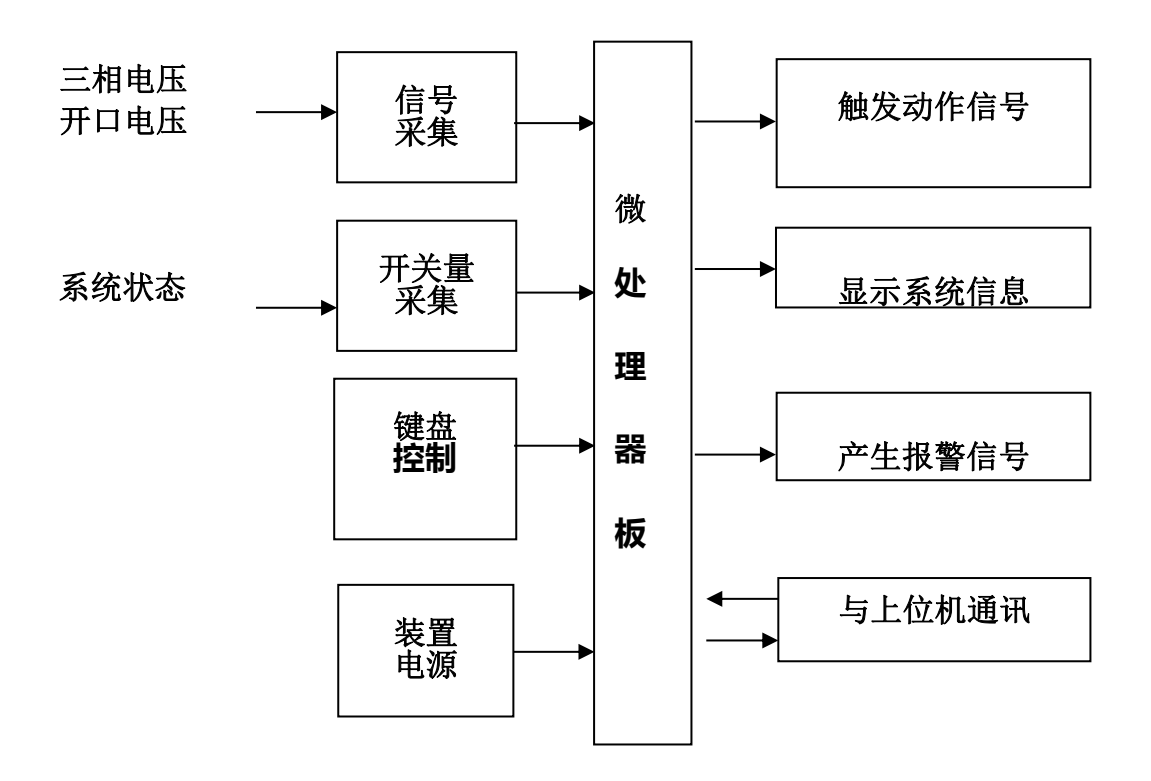

它是根据线路发生故障时,中性点对地绝缘的供 电系统会出现零序电压,将零序电压作为启动信号开 始计算,然后再根据发生故障时每相电压的情况进行 逻辑分析计算,判定接地故障发生的相别及接地属性, 再根据判定结果做出相应的处理。

### 二、操作说明

设备在到达现场后,先进行控制器试验,

1. 通电开机后液晶屏显示:

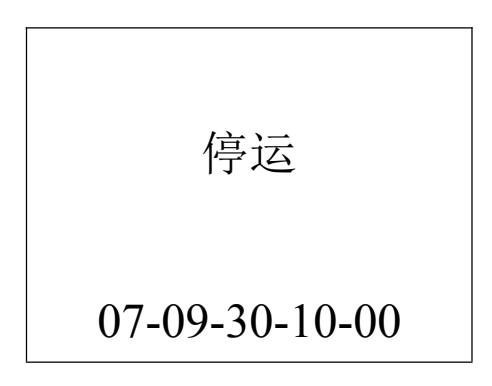

隔离刀闸推上后,显示界面将出现"投运"。当系统出现金属接地、弧光接地、PT 断线、熔丝熔断和不平衡等故障时,将会显示报警,如下图所示:

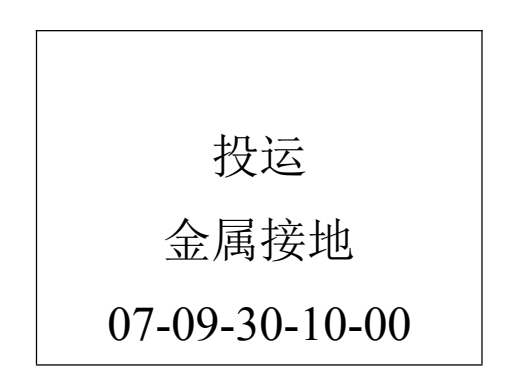

当系统有多种故障发生时,故障报警会循环显示。

3. 按下"确认"按键进入主菜单界面:

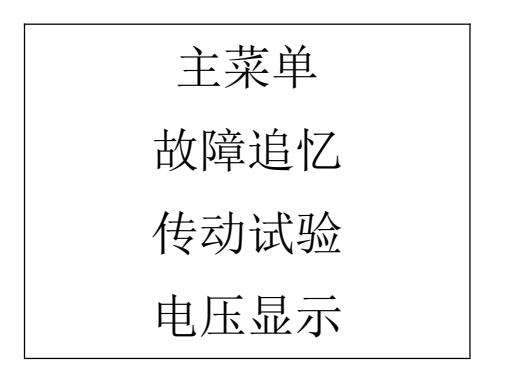

通过"↑↓"按键选择操作项目,选定项为反色 显示。按下"确认"可进入要操作的子菜单界面。主 菜单共有5项,还有2项如下图:

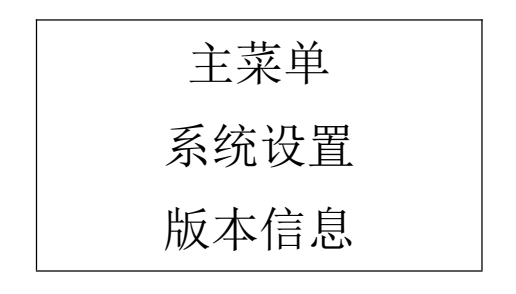

4. 故障追忆

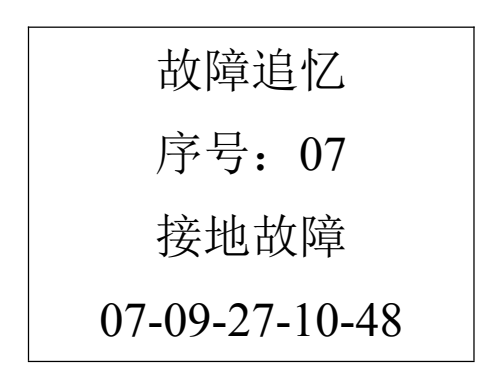

通过"↑↓"按键查询最近 20 次故障的历史记录。 按下"取消"返回主菜单界面。

5. 传动试验

传动试验 开关位置: 分 分闸 合 闸

在"停运"状态下,隔离刀闸拉下可以进行传动 试验。通过"↑↓"按键选择需要试验的项目,按下 "确认"按键后,进项相应试验。 如果在"投运"状态,禁止传动试验界面显示:

### 已投运

#### 禁止传动试验

如果检测到 PT 带电,禁止传动试验界面显示:

## PT 带电

禁止传动试验

按下"取消"返回主菜单界面。

6. 电压显示

| Ua =        | 000V |
|-------------|------|
| Ub =        | 000V |
| Uc =        | 000V |
| $U\Delta =$ | 000V |

此界面将实时显示三相和开口电压数值,按下 "取消"返回主菜单界面。 7. 系统设置:

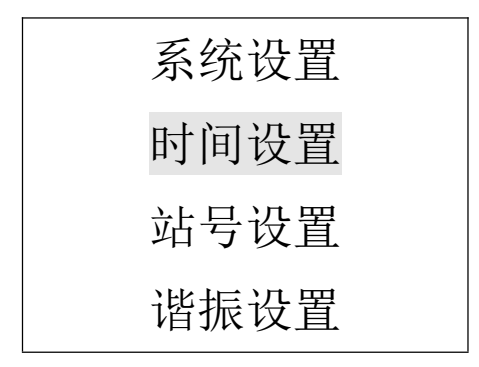

通过"↑↓"按键选择操作项目,选定项为反色显示。按下"确认"可进入要操作的子菜单界面。

7.1时间设定

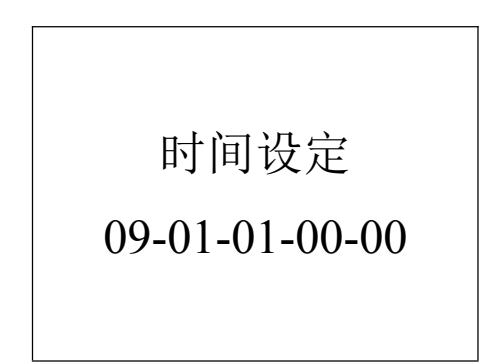

通过按"← →"按键选择修改时间参数(选中项 反色显示)," ↑ ↓"按键来修改时间,显示的时间依 次为"年-月-日-时-分","确认"按键保存新设置的 时间并返回主菜单,"取消"按键不保存新设置的时间 并返回主菜单。 7.2 站号设置

站号设置

### 站号: 01

通过按"← →"按键选择修改站号参数(选中 项反色显示)," ↑ ↓"按键来修改站号,"确认"按键 保存新设置的站号并返回主菜单,"取消"按键不保存 新设置的站号并返回主菜单。

7.4 谐振设置:

| 三分频 | 30V  |
|-----|------|
| 二分频 | 30V  |
| 工 频 | 150V |
| 三倍频 | 150V |

"↑↓"按键选择修改参数的项目,选中项目反色 显示,"←→"按键设置参数的状态,"确认"按键保 存新设置的站号并返回主菜单,"取消"按键不保存。 8. 版本信息

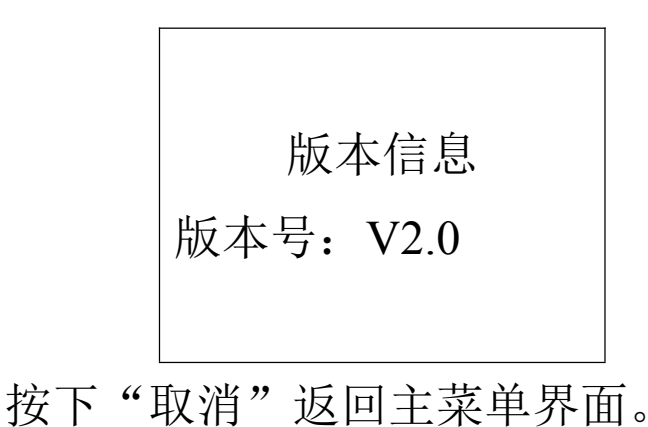

- 三、使用环境
- 1. 海拔高度:小于 2000m,特殊情况下可达 4000m;
- 2. 工作环境温度: -10℃- 60℃;
- 3. 空气相对湿度: 90% (25℃)、50% (40℃)
- 使用地点不得有腐蚀性气体、蒸汽、导电尘埃, 不得有爆炸性气体和破坏绝缘性气体;
- 5. 安装地点具有防风、防雨和防尘设施。

## 四、装置端子接线图

| UA   | 16 | COM <sub>o</sub> | 16 |     | AC/DC+ | 16          |
|------|----|------------------|----|-----|--------|-------------|
| UB   | 15 | 0                | 15 |     | AC/DC- | 15          |
| UC   | 14 |                  | 14 |     |        | 14          |
| UO o | 13 |                  | 13 |     | 9      | 13          |
|      | 12 | <br>QF           | 12 |     | ∥      | 12          |
|      | 11 | PTK              | 11 | /   | 0      | 11          |
|      | 10 |                  | 10 |     | 接地     | 10          |
| III. | 9  |                  | 9  | L   | 报警     | 9           |
| 0    | 8  | PTK+             | 8  |     | 失电     | 8           |
|      | 7  | PTK-             | 7  |     | 报警     | 7           |
|      | 6  | 失压               | 6  |     | 断线     | 6           |
|      | 5  | 报警               | 5  |     | 报警     | 5           |
|      | 4  | <br>低压           | 4  | _/_ | 谐振     | 4           |
| TGND | 3  | 报警               | 3  |     | 报警     | 3           |
| 4854 | 2  | <br>过压           | 2  |     |        | 2           |
| 485B | 1  | 报警               | 1  |     |        | 1           |
|      | -  | L                |    |     |        | · · · · · · |

С

В

А

- 1. 端子 A 为装置电源板:
  - ◆ A15~A16 提供电源输入接口:AC/DC 220V、 110V;
  - ◆ A11~A13 为接地端;
  - ◆ A9~A10 为接地报警端子,当金属接地或弧光接地时,闭合;
  - ◆ A7~A8 为失电报警端子,当装置失电后,闭合;◆ A5~A6 断线报警端子,在 PT 断线时,闭合;

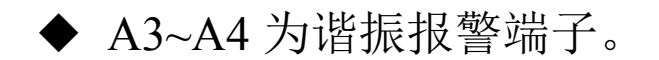

- 3. 端子 B 为信号输出开关量板:
  ◆ B15~B16 为开关量信号公共端子;
  ◆ B12 为隔离开关辅助接点输入接口;
  ◆ B11 反应 PTK 开关是否合闸;
  ◆ B7~B8 控制 PTK 开关分合操作。
  ◆ B5~B6 系统电压失压报警;
  ◆ B3~B4 系统电压低压报警;
  ◆ B1~B2 系统电压过压报警;
- 3. 端子C为信号输入板:
  - ◆ C14~C16 为 PT 二次三相主绕组输入端;
  - ◆ C12~C13 为 PT 二次三相主绕组中性点输入端;
  - ◆ C7、C9 为 PT 开口三角输入端;
  - ◆ C4~C6 为接地公共端;
  - ◆ C3 为 485 通讯接口地;
  - ◆ C1~C2 为 485 通讯接口, 计算机可以通过此接口 对装置进行访问, 微机控制器将给出应答信号, 告诉计算机此刻控制器的运行状态。

## 五、安装尺寸(mm) 深度: 200mm

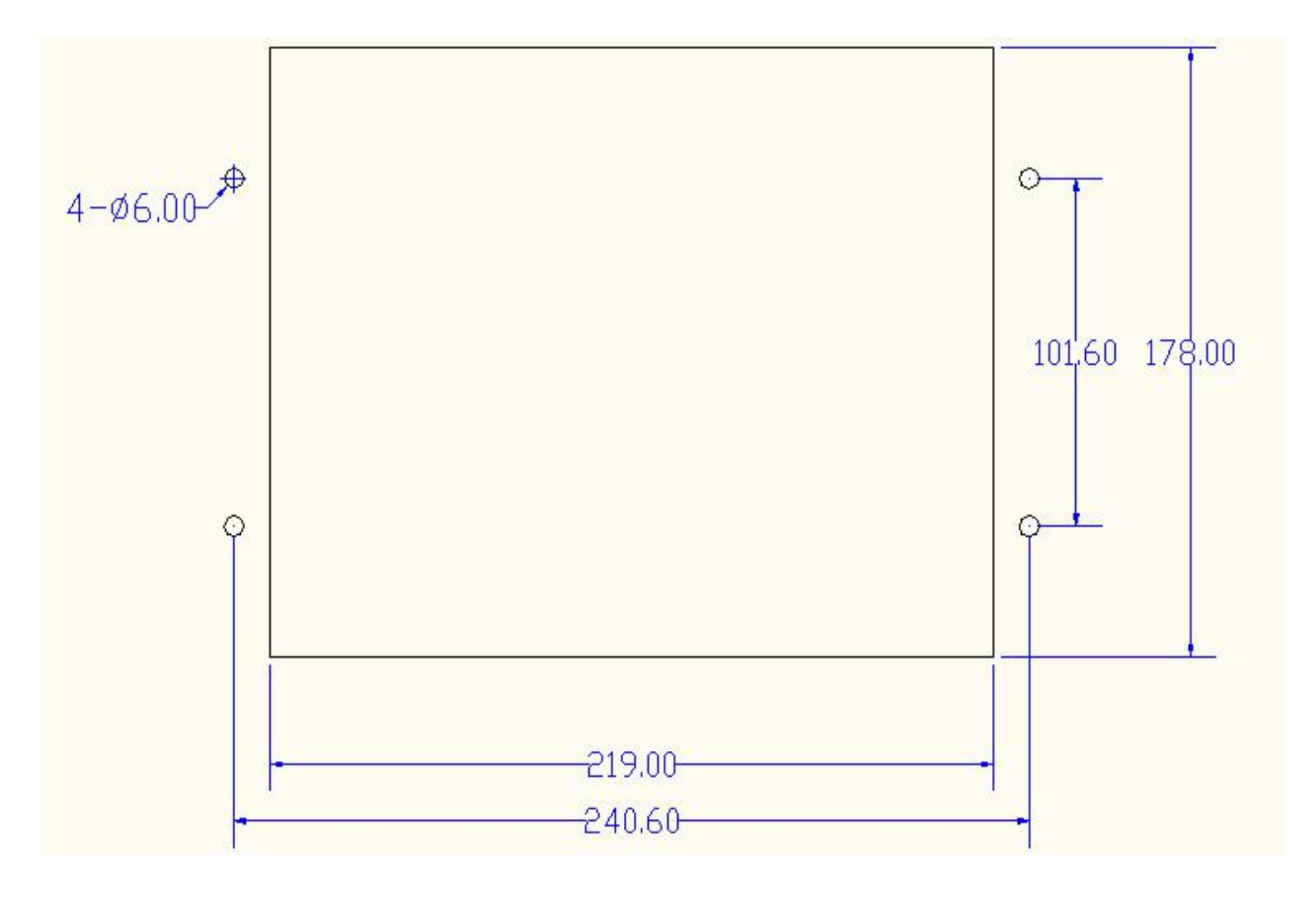

## 六、通讯规约

MODBUS(RTU模式)通讯规约,采用 RS-485, 波特率为 9600BPS, 1 位起始位,8 位数据位,无校验,1 位停止位,共10 位。XHG 出 厂时站址和通讯波特率已设好了,站址为01。

CRC 校验权值为 CRC-16=X16+X15+X5+1

1. 主站询问下行报文格式:

地址+功能码+起始地址+字长度+16 位 CRC 校验码

| 地址  | 功能码 | 起始地址 |     | 数据字长度 |     | CRC 校验码 |       |
|-----|-----|------|-----|-------|-----|---------|-------|
| ADD | 03H | 00H  | 00H | 00H   | 06H | CRC 低   | CRC 高 |

2. 从站应答上行报文格式:

地址+功能码+字长度+数据长度+16 位 CRC 校验码

| 地址  | 功能码 | 字节长度 | 数据    | CRC 杉 | 交验码   |
|-----|-----|------|-------|-------|-------|
| ADD | 03H | OCH  | 12 字节 | CRC 低 | CRC 高 |

3. 数据格式定义:

| 地址    | 状态定义   | 备注                                                                                                    |
|-------|--------|----------------------------------------------------------------------------------------------------|
| 0000H | 隔离刀闸位置 | =00 00H (分状态); =00 01H (合状态);                                                                                                  |
| 0001H | 开关位置   | =00 00H (分状态); =00 01H (合状态);                                                                                                  |
| 0002H | 故障相位   | =00 00H(正常); =00 01H (A 相动作);<br>=00 02H (B 相动作); =00 03H (C 相动作);                                                             |
| 0003H | 故障属性   | <pre>=00 00H(正常); =00 01H(弧光接地);<br/>=00 02H(金属接地); =00 03H(PT 断线);<br/>=00 04H(失压故障); =00 05H(低压故障);<br/>=00 06H(过压故障);</pre> |

| 地址    | 状态定义  | 备注                                                         |
|-------|-------|------------------------------------------------------------|
| 0004H | 谐振故障  | =00 00H(正常)=00 01H(三分频)=00 02H(二分频)=00 03H(工频)=00 04H(三倍频) |
| 0005H | A 相电压 |                                                            |
| 0006H | B相电压  |                                                            |
| 0007H | C 相电压 |                                                            |
| 0008H | 开口电压  |                                                            |

例: 若设备地址为1

1.读取状态数据:

主站发送:01 03 00 00 00 05 85 C9,其中 85 C9为 CRC 校验码

设备回应: 01 03 0A 00 01 00 00 00 00 00 00 00 00

29 26 ,其中 29 26 为 CRC 校验码。

此时,刀闸处于合状态,其他状态均正常。

2.读取电压数据:

主站发送: 01 03 00 05 00 04 54 08 , 其中 54 08 为 CRC 校验码

设备回应: 01 03 08 00 00 00 00 00 00 00 00

95 D7 ,其中 95 D7 为 CRC 校验码。